## **MODE OPÉRATOIRE**

# 1) TÉLÉCHARGER ET INSTALLER ZOOM 2) ACCÉDER À UNE CONFÉRENCE

Si Zoom est déjà installé sur le PC, aller directement au paragraphe **2) SE CONNECTER À UNE RÉUNION** Si Zoom n'est pas installé, suivre les instructions à partir de **1) TÉLÉCHARGER ET INSTALLER ZOOM** 

### 1) TÉLÉCHARGER ET INSTALLER ZOOM

- Ouvrir le navigateur (Mozilla, Internet explorer, Microsoft Edge ou Chrome)
- Dans la barre d'adresse en haut de l'écran, taper l'adresse ci-après : <u>https://zoom.us/download</u> (ou copier / coller cette adresse)
- Appuyer sur la touche Entrée

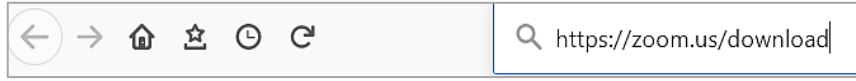

#### Astuce :

- Cliquer sur le lien pour accéder directement au site de téléchargement

### Étape 1

Cliquer sur le bouton Télécharger

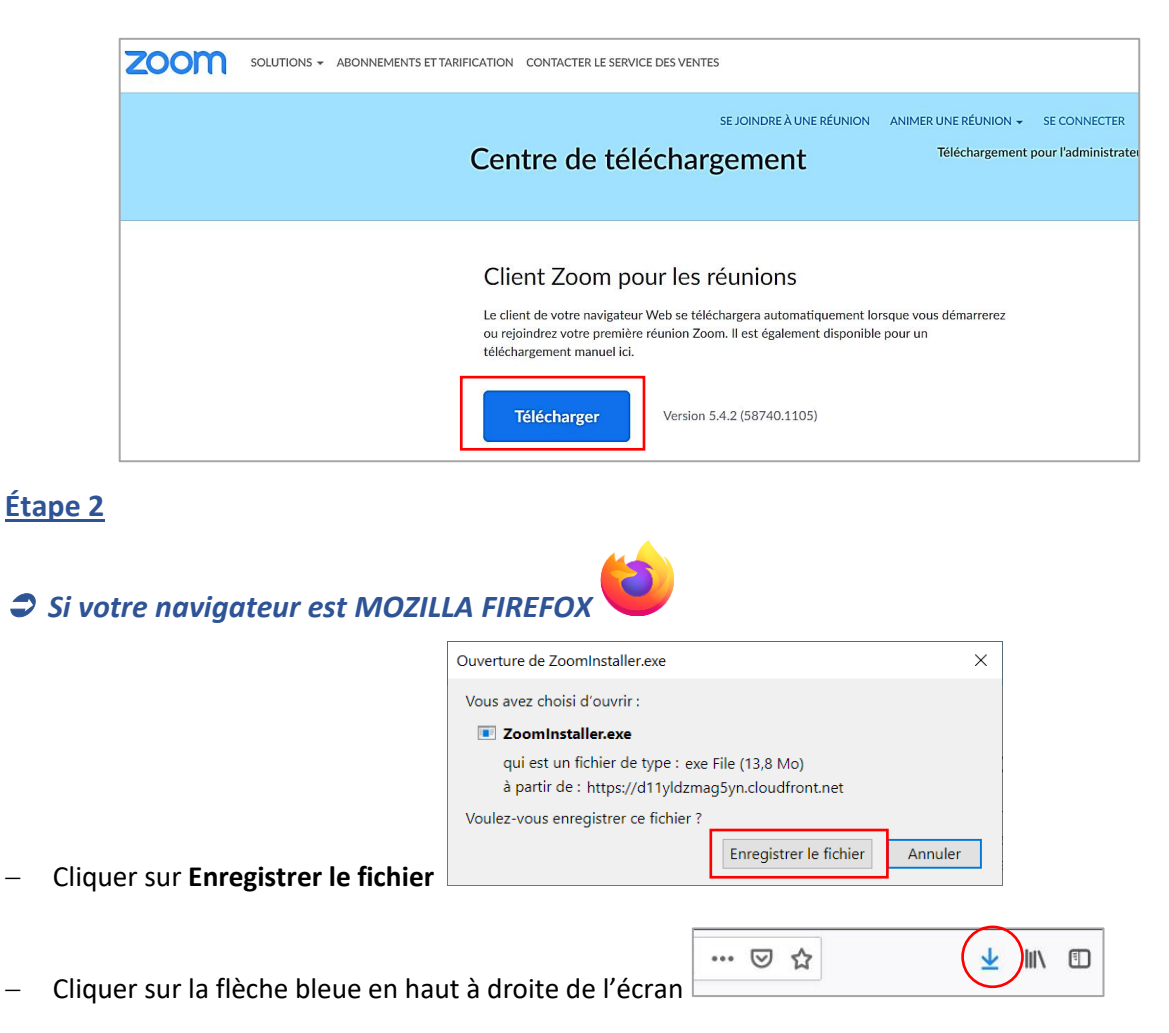

| https | //zoom.us/download                     | 4 | ••• | ${igsidential}$ | ☆ | Ŧ |
|-------|----------------------------------------|---|-----|-----------------|---|---|
|       | ZoomInstaller.exe<br>Terminé — 13,8 Mo |   |     |                 |   | ð |

– Puis cliquer sur **Zoominstaller.exe** 

Si votre navigateur est INTERNET EXPLORER

En bas de l'écran, cliquer sur Exécuter

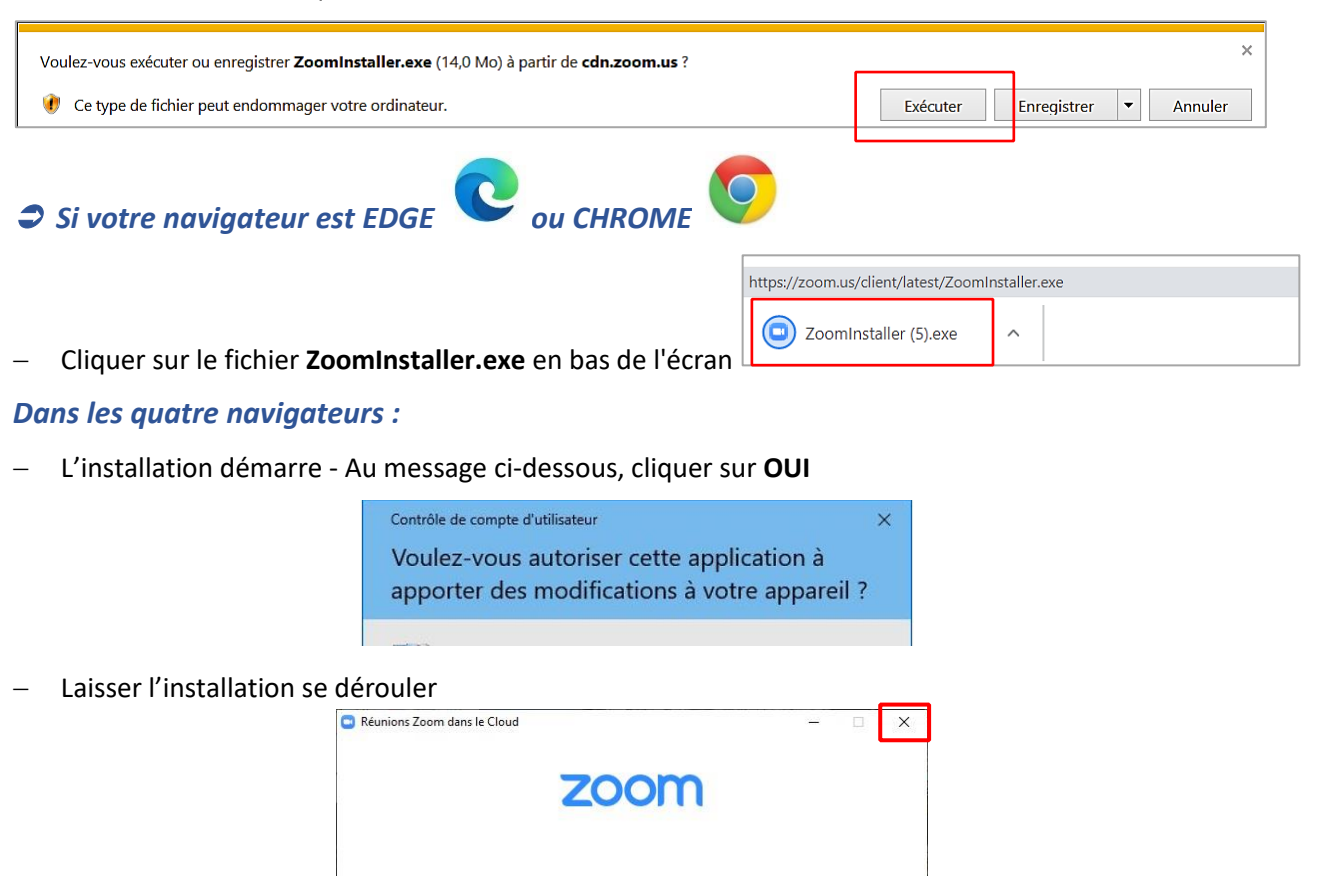

ejoindre une réuni Connexion

Version : 5.0.3 (24951.0515)

– A la fin de l'installation, cliquer sur la croix pour fermer cette fenêtre

### 2) ACCÉDER À UNE CONFÉRENCE

#### 1ère possibilité

- Cliquer sur le lien indiqué dans le mail d'invitation
- Cliquer sur Ouvrir le lien

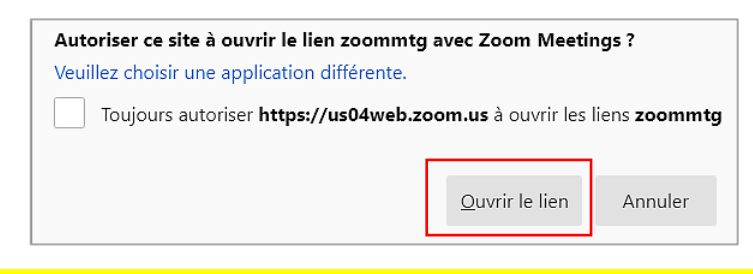

#### \*\*\* NE RIEN FAIRE DANS CETTE FENETRE, ET PATIENTER QUELQUES SECONDES \*\*\*

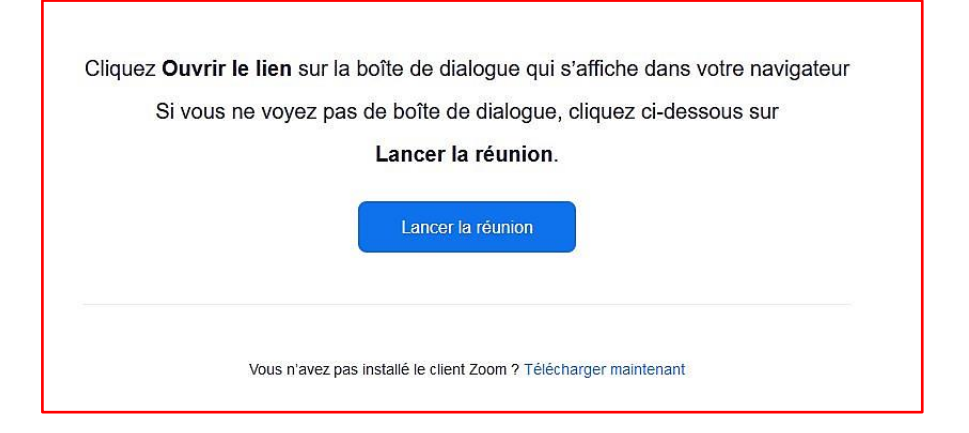

- Cliquer sur Rejoindre l'audio par ordinateur

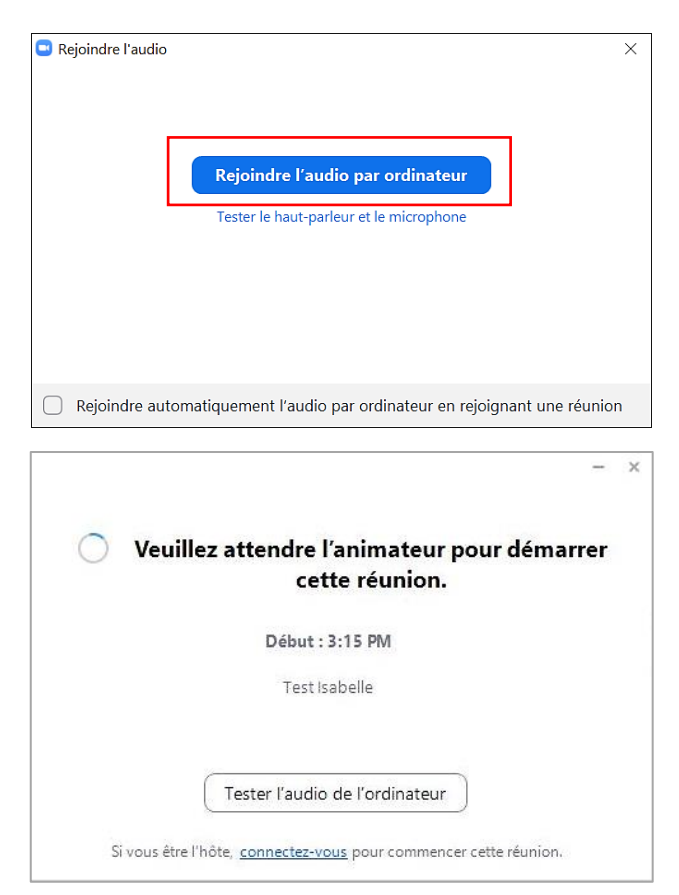

#### - Patienter dans la salle d'attente

Veuillez patienter, l'hôte de la réunion vous laissera bientôt entrer.

### 2ème possibilité

- Lancer Zoom
- Cliquer sur Rejoindre une réunion

| Réunions Zoom dans le Cloud | ZOOM                  | _ | × |
|-----------------------------|-----------------------|---|---|
|                             | Rejoindre une réunion |   |   |
|                             | Connexion             | - |   |

- Taper le numéro ID indiqué dans le mail
- Cliquer sur Rejoindre

| Zoon       | 1                                                                                                    |
|------------|----------------------------------------------------------------------------------------------------|
| R          | ejoindre la réunion                                                                                                    |
|            | D de réunion ou nom de lien personnel 🛛 🗸                                                                                          |
| l          | sabelle GOSSELIN                                                                                                    |
|            | Se rappeler mon nom pour les prochaines réunions<br>Ne pas se connecter à l'audio<br>Arrêter ma vidéo                              |
| En<br>util | cliquant sur "Rejoindre", vous acceptez nos Conditions d'<br>isation et notre Déclaration de confidentialité.<br>Rejoindre Annuler |

#### - Patienter dans la salle d'attente

Veuillez patienter, l'hôte de la réunion vous laissera bientôt entrer.

### **3) PENDANT LA RÉUNION**

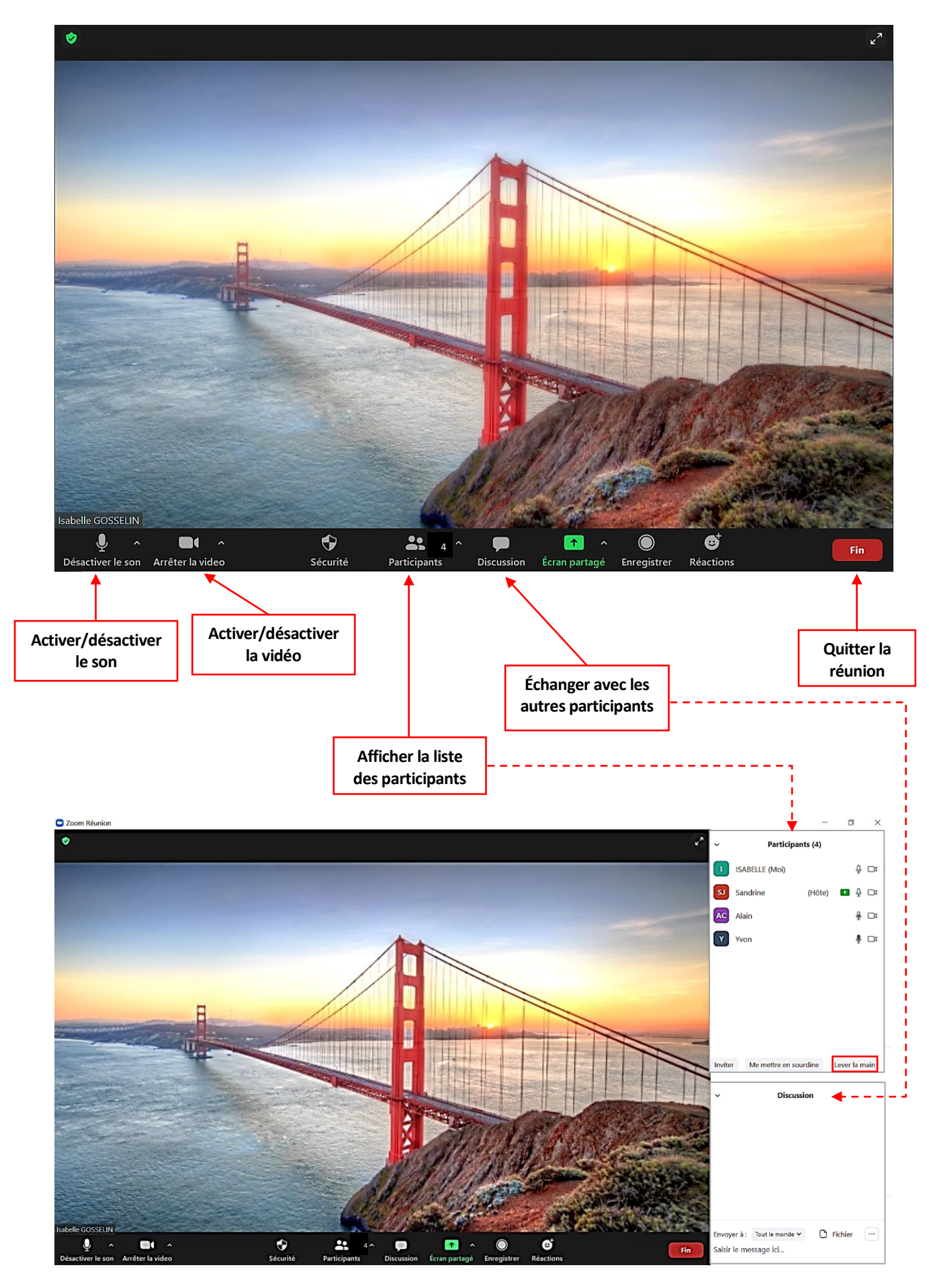

5/5

2022-01-13 Mode opératoire Zoom - Installation et accès à conférence\_V2.docx